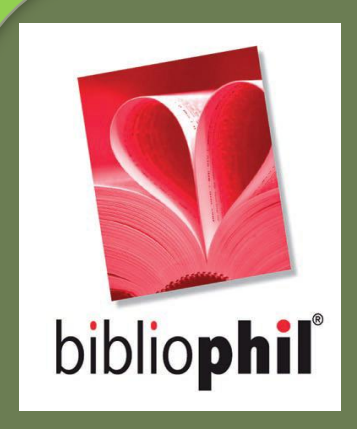

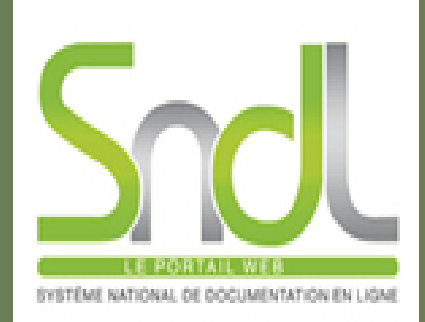

# Guide d'utilisation de la base de données : Technique de l'ingénieurs

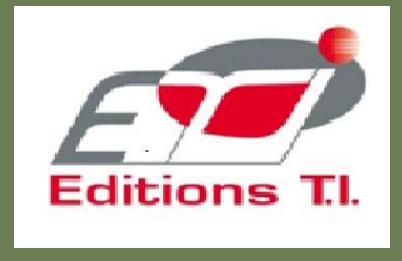

Cerist 05, Rue des 03 Frères Aissou Ben Aknoun 16030- Alger, Algérie Tel/Fax : +213.21.91.62.09/+213.21.91.21.87 Email : <u>csndl@mail.cerist.dz</u> / Site web: http://www.cerist.dz/

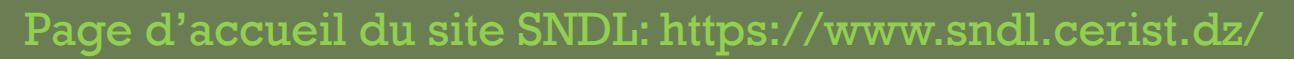

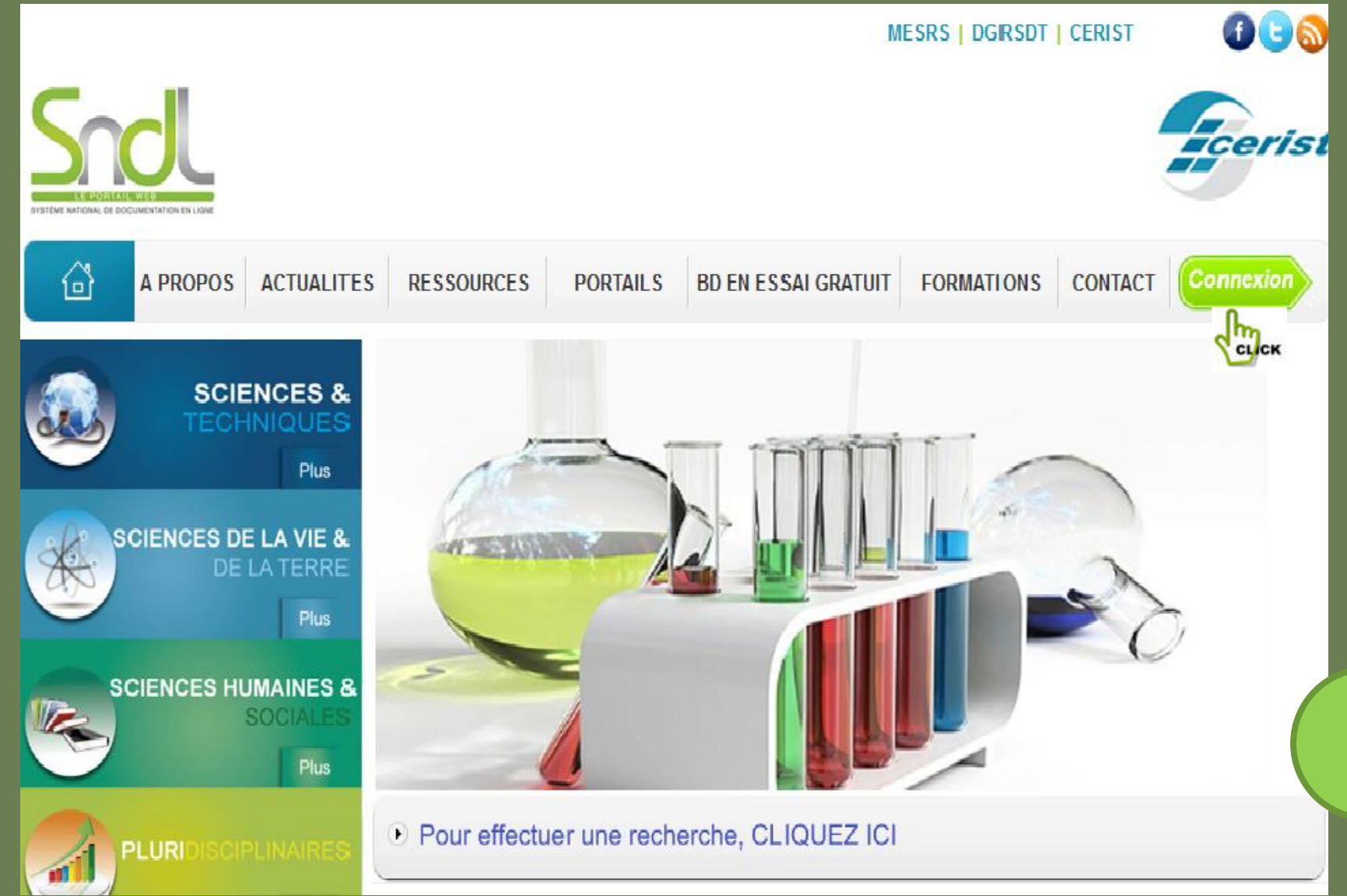

Accès à l'espace membre

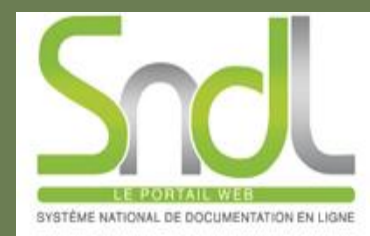

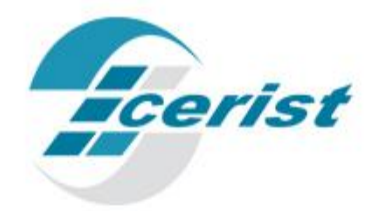

# Accés à l'espace membre

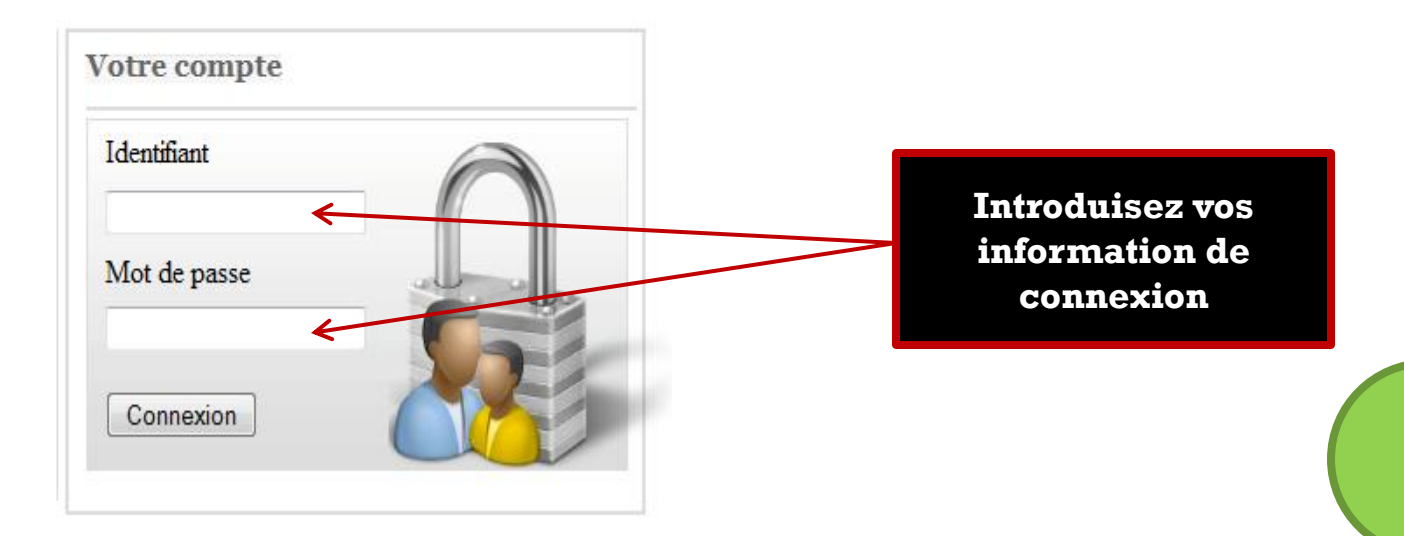

CERIST © 2011 Système National de Documentation en Ligne Conception et réalisation : Département IST

# Accès à l'espace membre 2

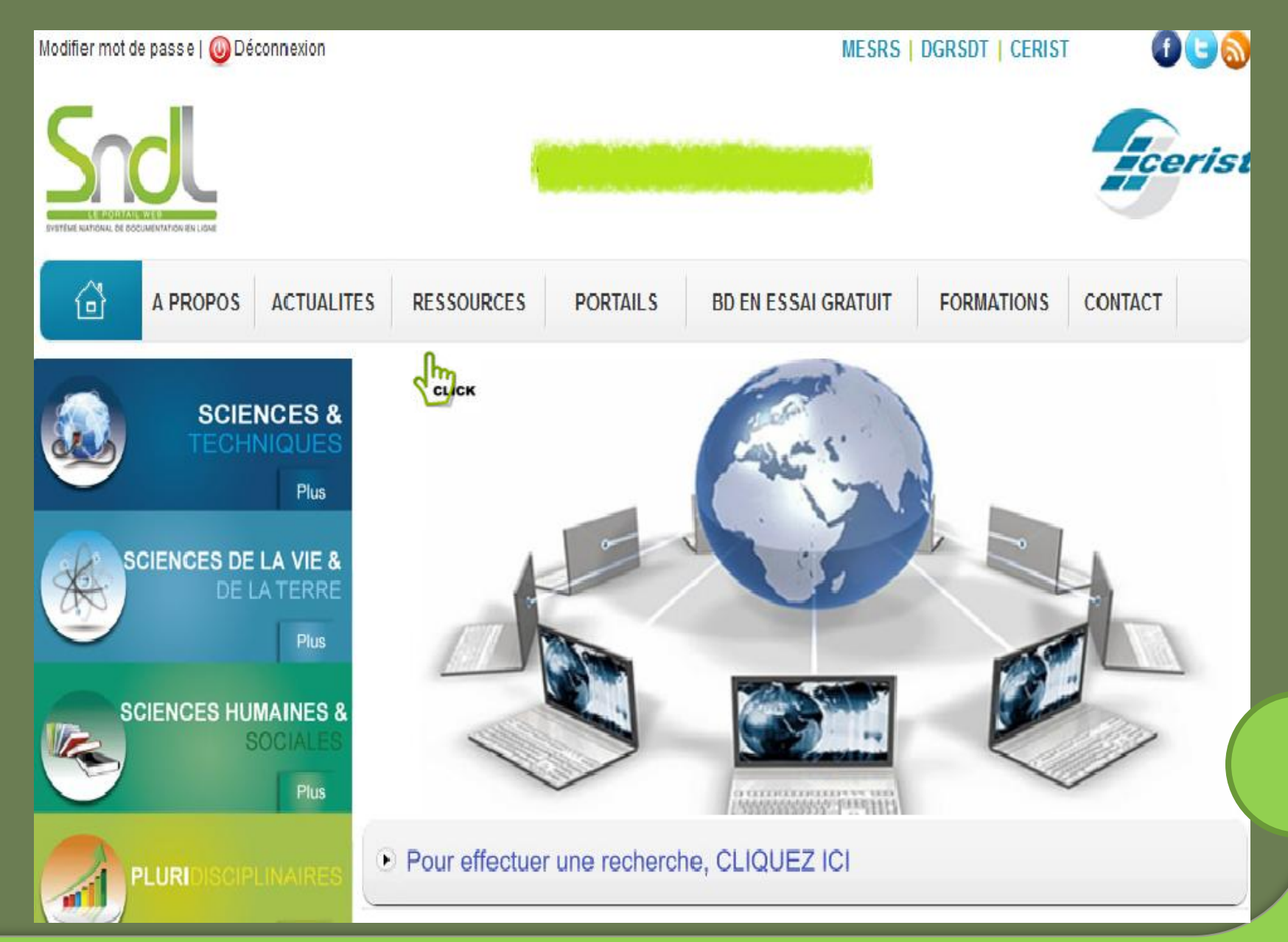

## Accès à l'espace membre 3

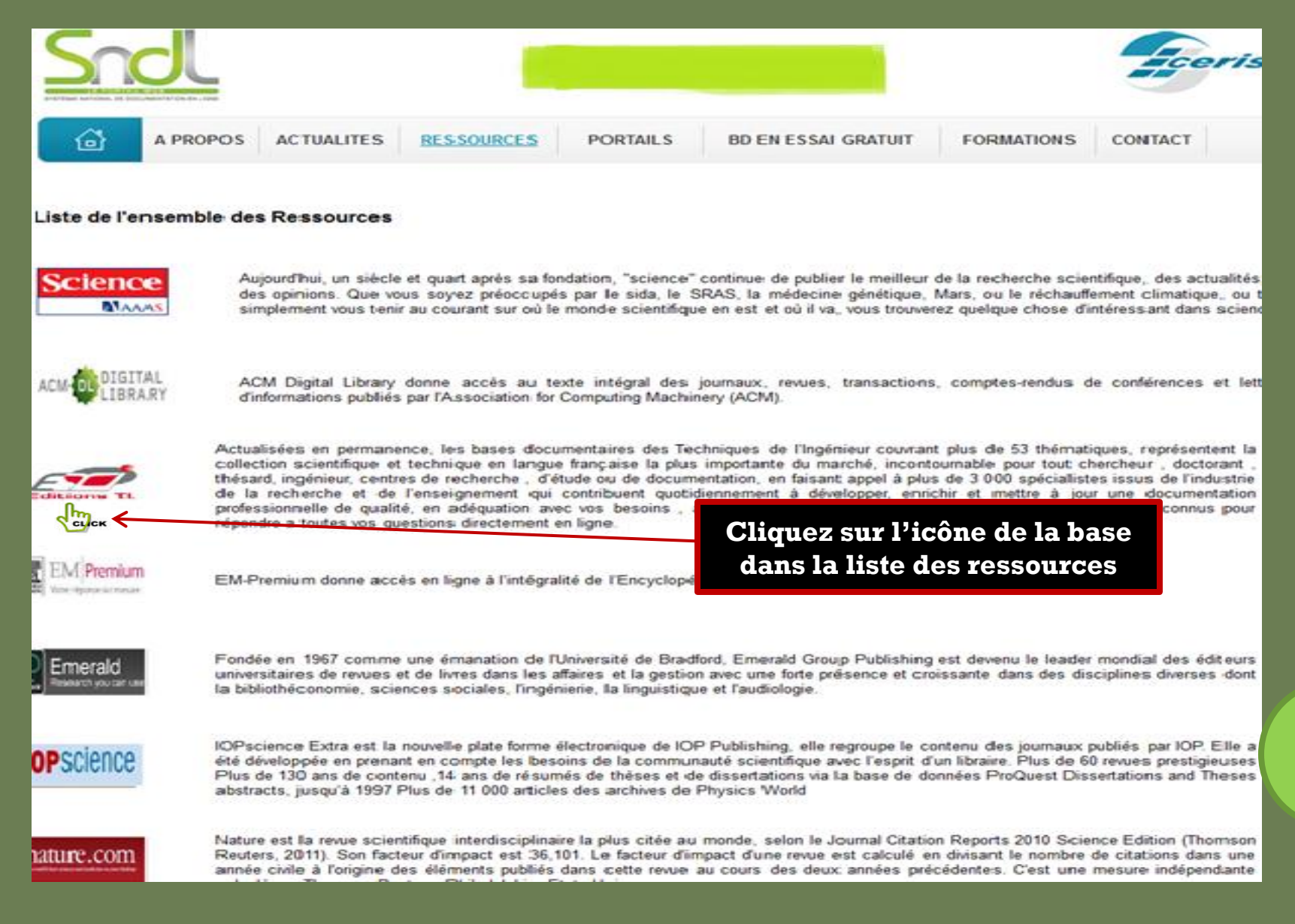

# Page d'accueil de la base Technique de l'ingénieur

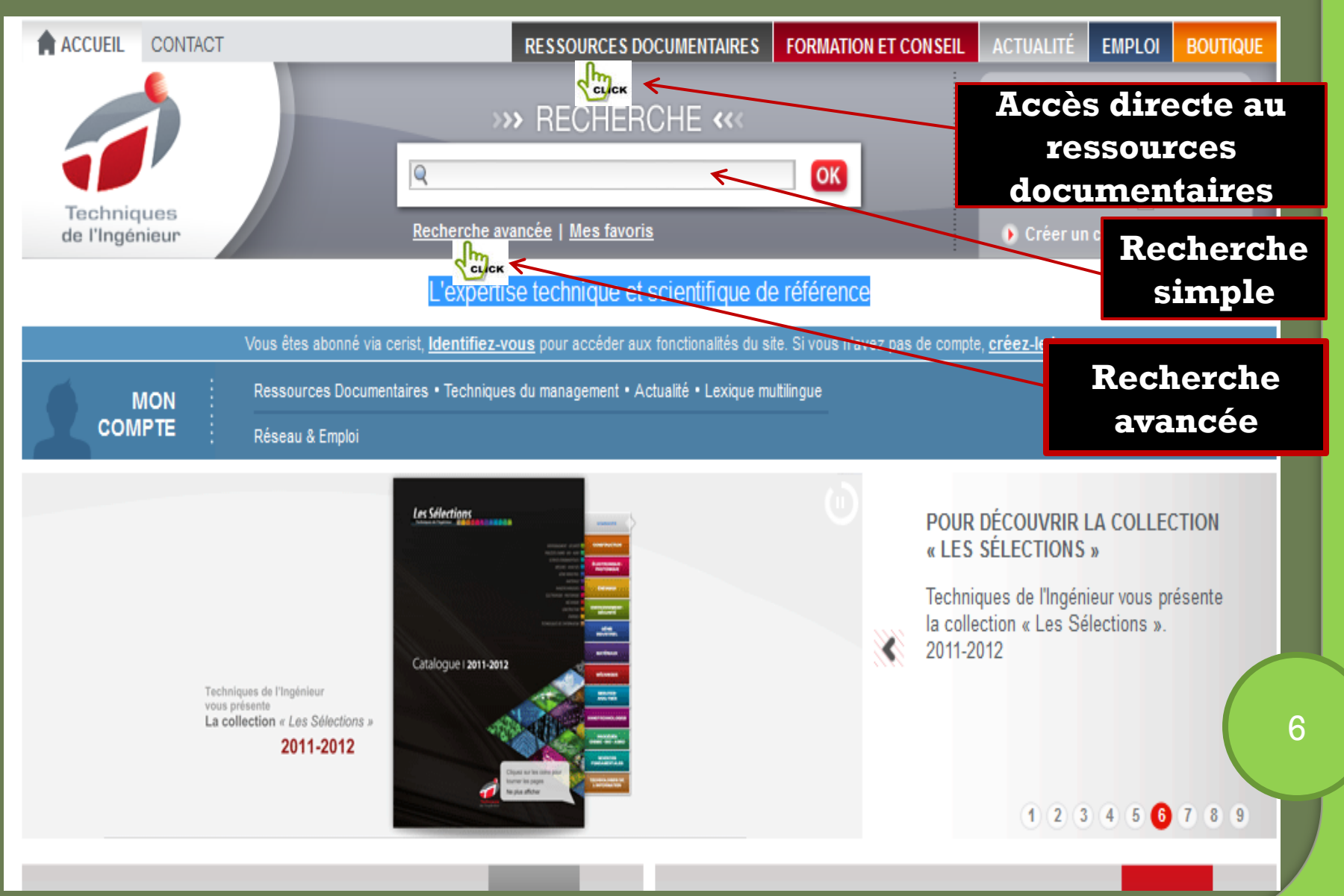

# I- Recherche simple par mot clé

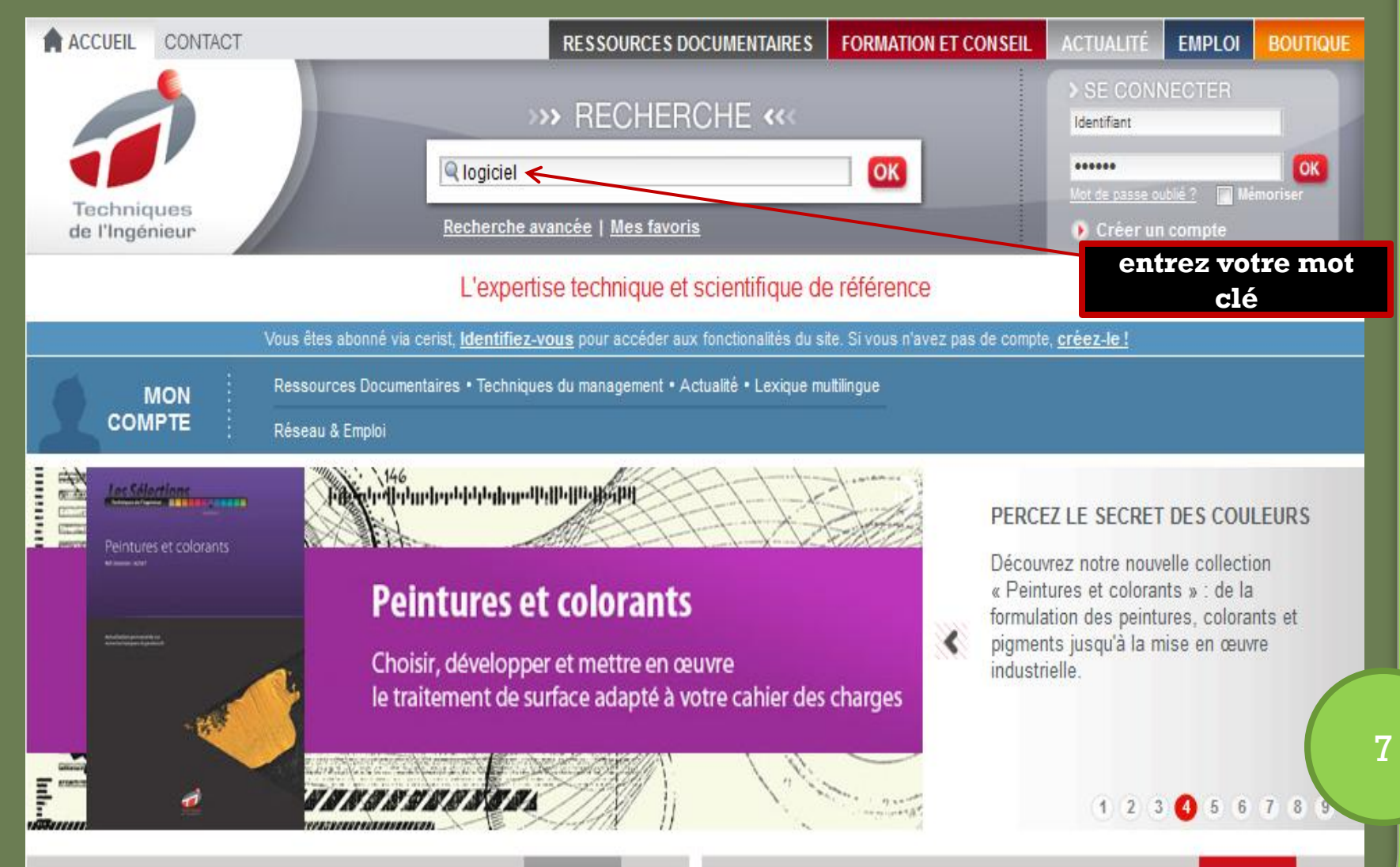

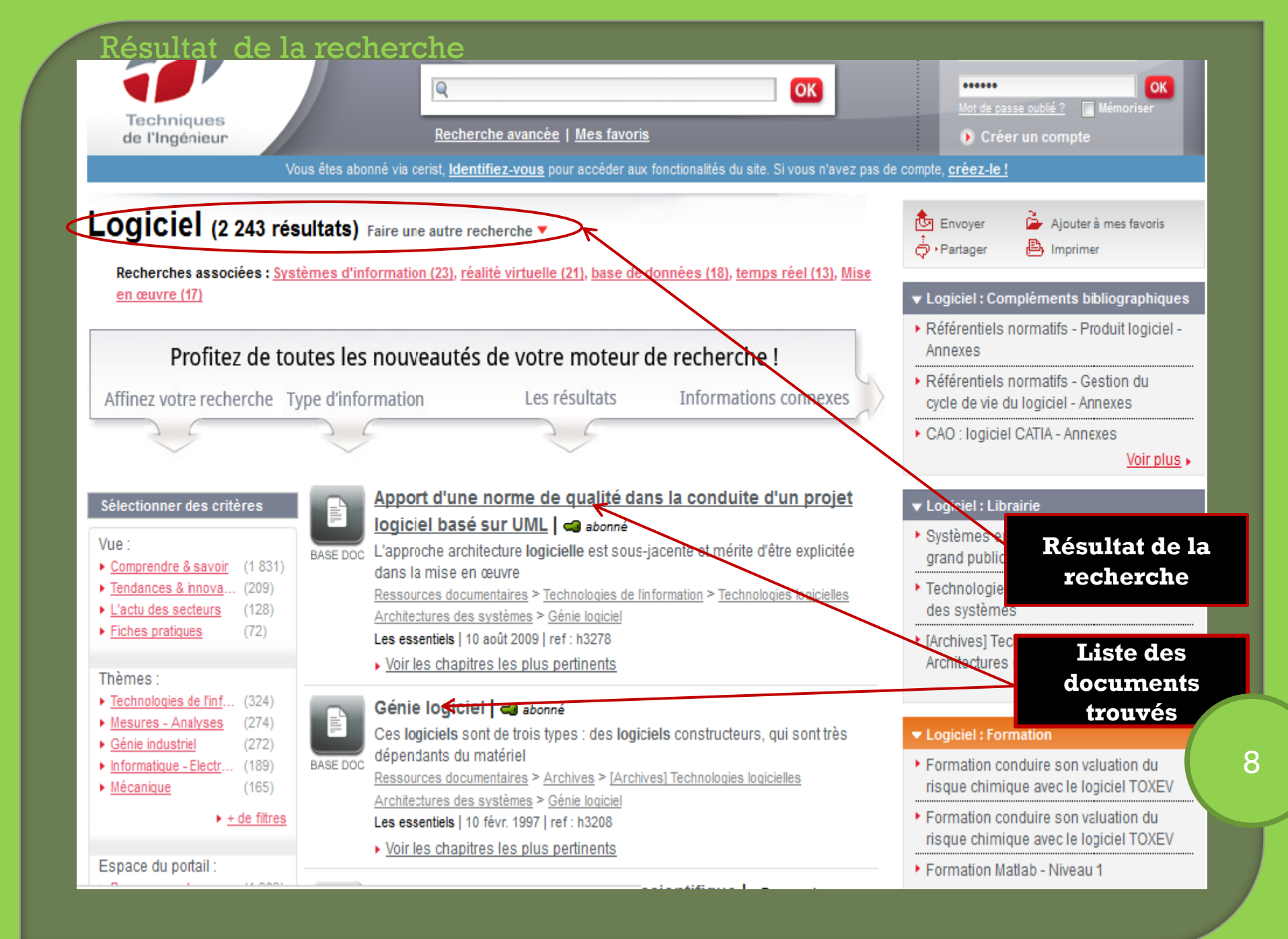

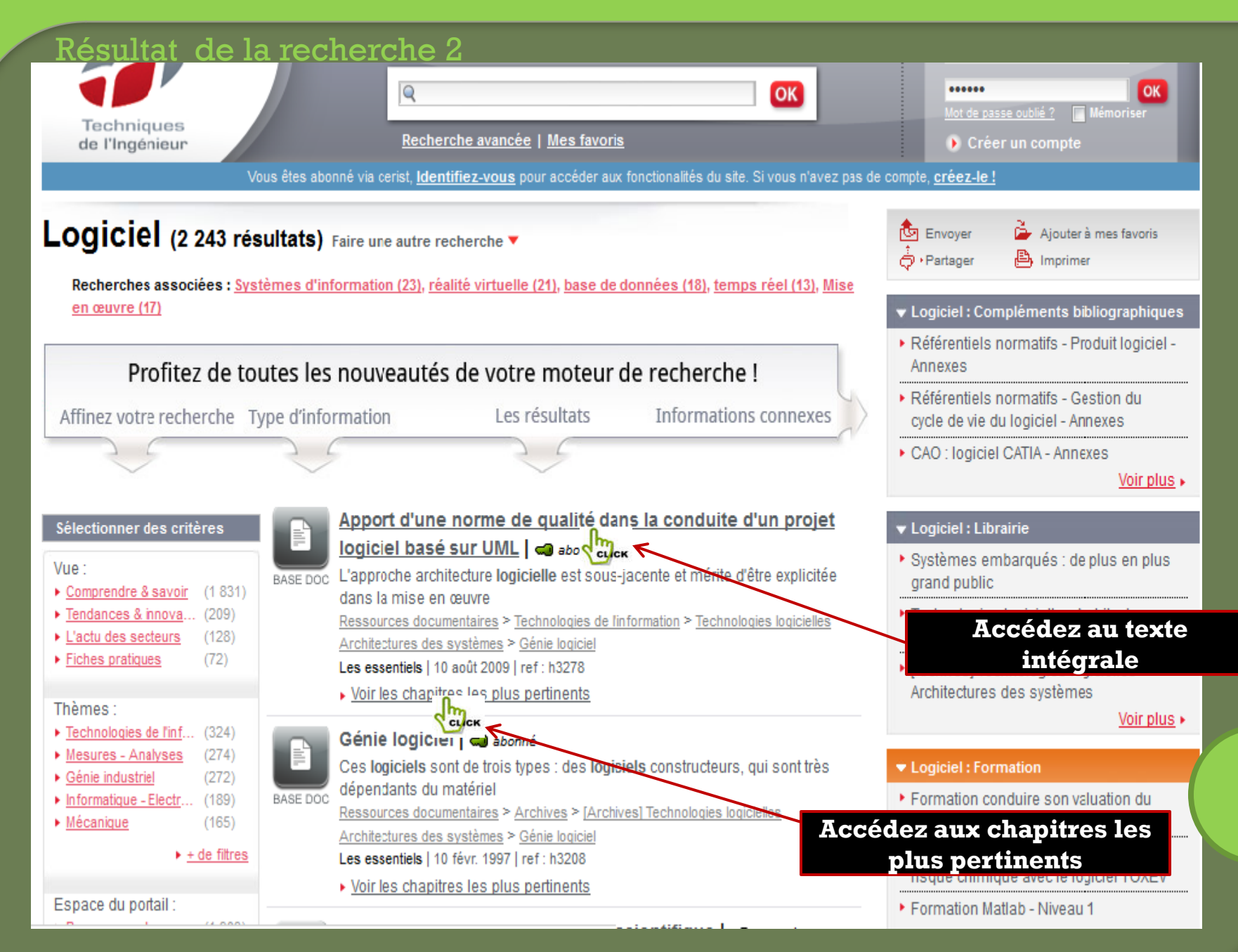

# Accès au texte intégrale

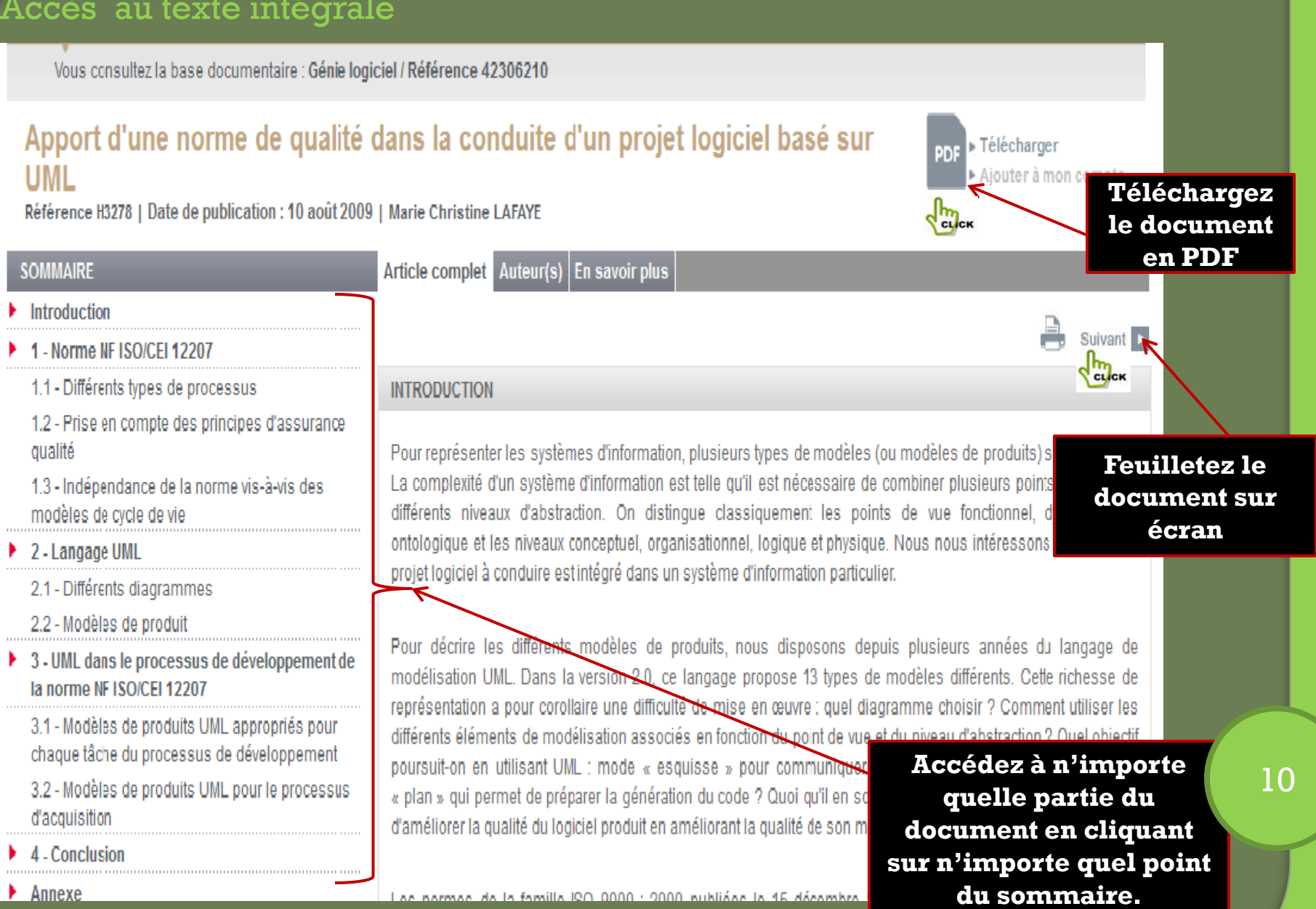

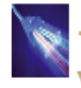

Technologies logicielles Architectures des systèmes / Référence TI402

Vous consultez la base documentaire : Génie logiciel / Référence 42306210

### Apport d'une norme de qualité dans la conduite d'un projet logiciel basé sur UML

Valider

Retour au dossier

TÉLÉCHARGEMENT DE PDF

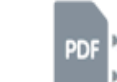

Télécharger Ajouter à mon compte

Référence H3278 | Date de publication : 10 août 2009 | Marie Christine LAFAYE

### SOMMAIRE

#### Introduction

- 1 Norme NF ISO/CEI 12207
- 1.1 Différents types de processus
- 1.2 Prise en compte des principes d'assurance qualité
- 1.3 Indépendance de la norme vis-à-vis des modèles de cycle de vie
- 2 Langage UML
  - 2.1 Différents diagrammes
  - 2.2 Modèles de produit
- 3 UML dans le processus de développement de la norme NF ISO/CEI 12207
  - 3.1 Modèles de produits UML appropriés pour chaque tâche du processus de développement 3.2 - Modèles de produits UML pour le processus d'acquisition
- 4 Conclusion
- Annexe

Veuillez saisir le Captcha pour accéder à la page de téléchargement.

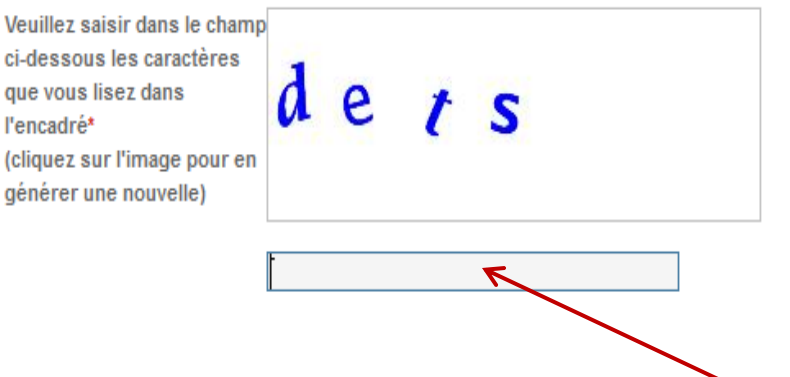

Saisissez la suite de caractères proposée

# Téléchargement du document PDF 2

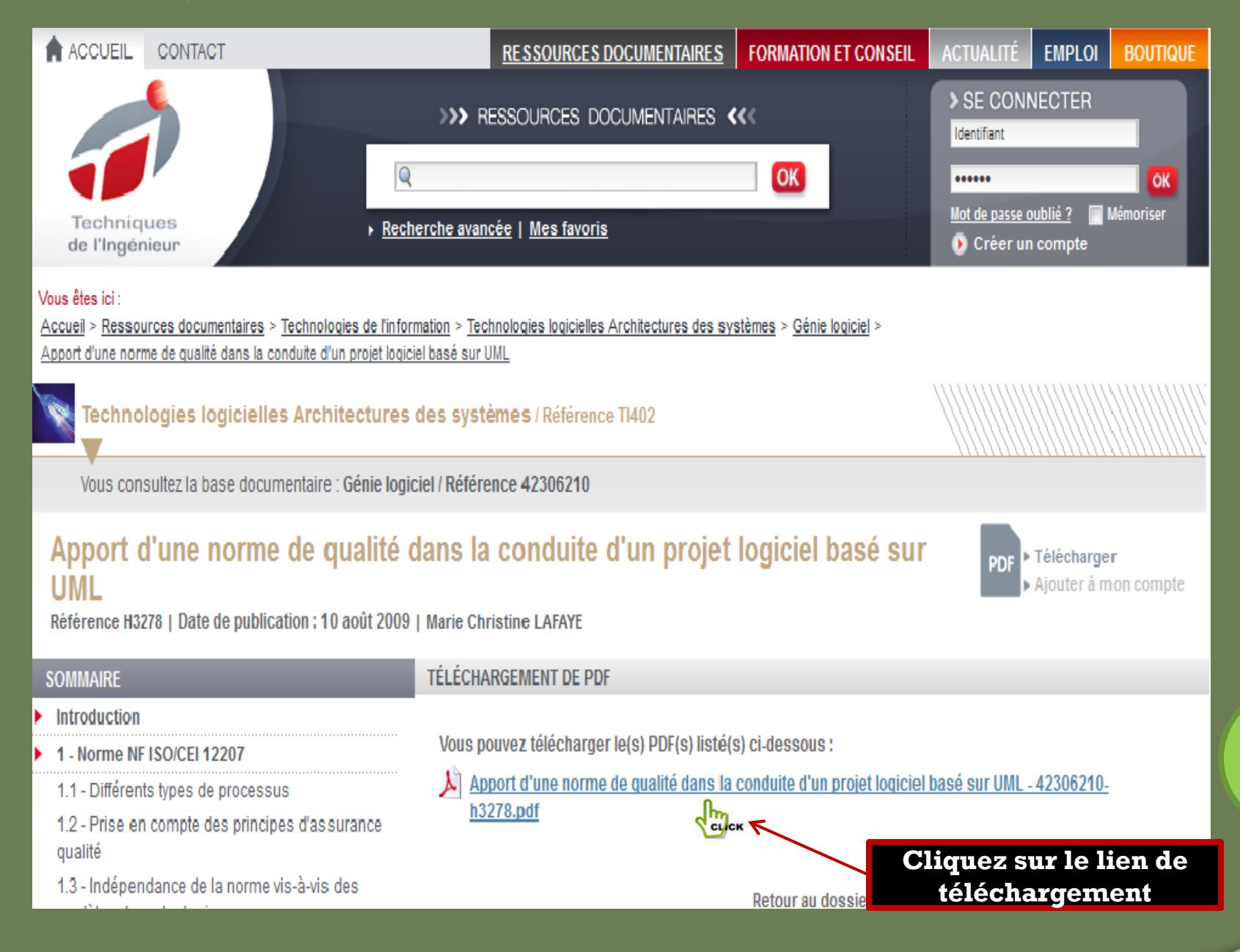

### document PDF téléchargé

# Les Sélections

### DOSSIER TECHNIQUES DE L'INGÉNIEUR l'expertise technique et scientifique de référence

# Apport d'une norme de qualité dans la conduite d'un projet logiciel basé sur UML

Par :

Marie Christine LAFAYE Maître de conférences, Laboratoire L3I, université de La Rochelle (IUT, département informatique)

Ce dossier fait partie de la base documentaire

Génie logiciel dans le thème Technologies logicielles Architectures des systèmes et dans l'univers Technologies de l'information

Document délivré le 17/04/2012 Pour le compte 7200092269 - cerist // 193.194.76.5

Pour toute question : Service Relation Olientèle • Éditions Techniques de l'ingénieur • 249, rue de Orimée 76019 Parls - France

# Accès aux parties les plus pertinente du document

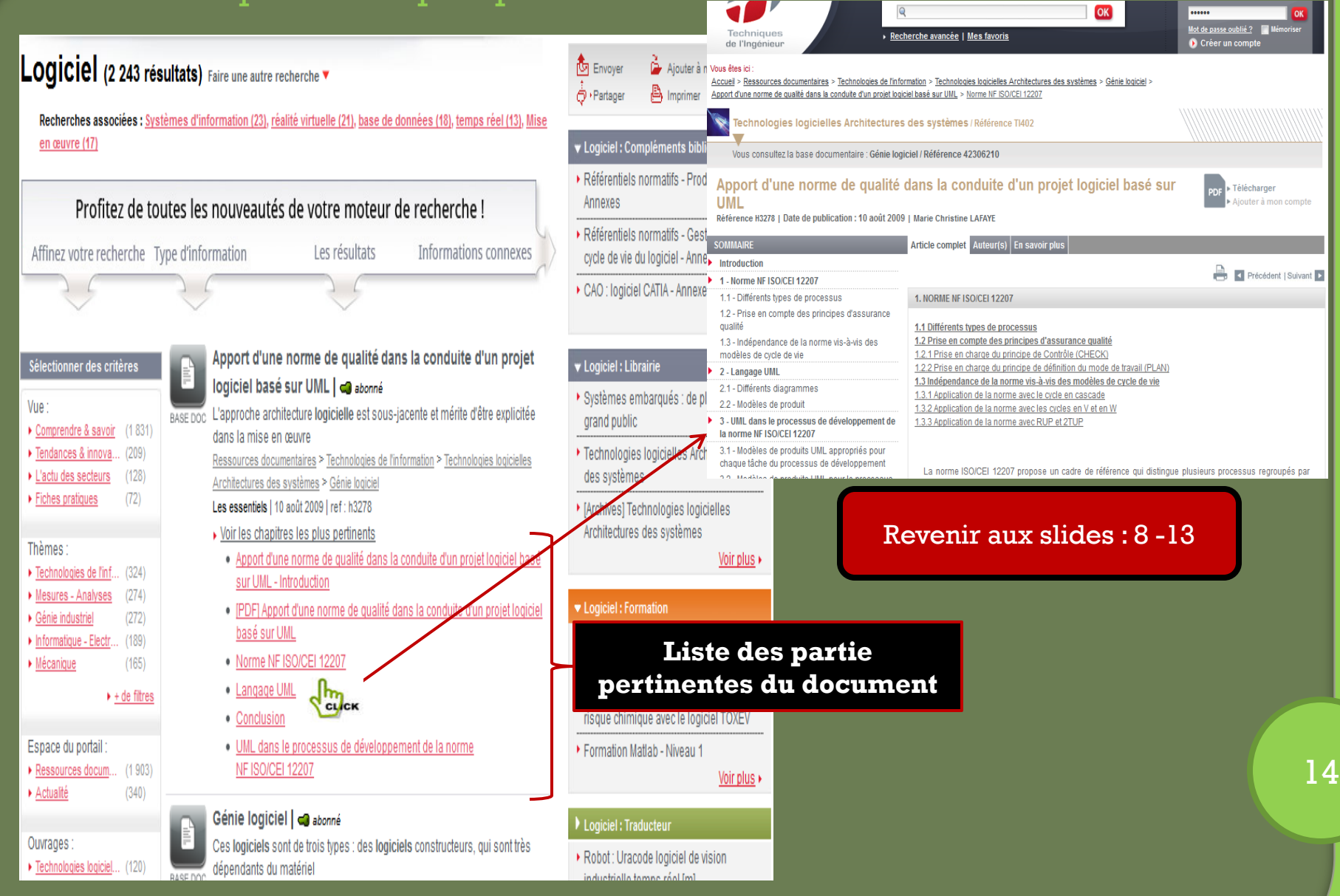

## II- Accès aux ressources documentaires

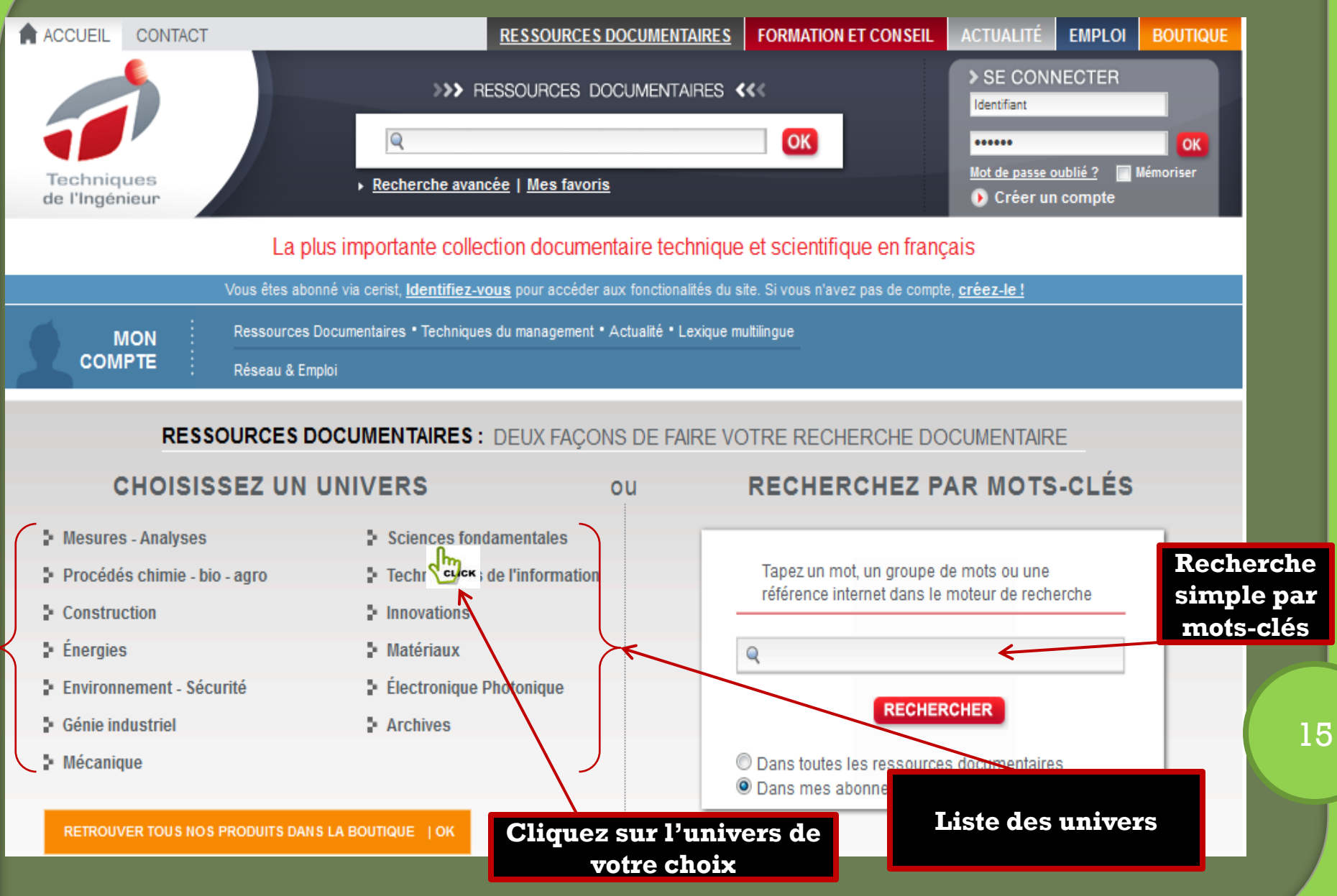

# Accès aux ressources documentaires 2

| ACCUEIL CONTACT                                                                                                    |                                                                                      | RESSOURCES DOCUMENTAIRES           | FORMATION ET CONSEIL                                       | ACTUALITÉ                                                                                                    | EMPLOI                                                           | BOUTIQUE        |  |  |  |
|----------------------------------------------------------------------------------------------------|--------------------------------------------------------------------------------------|------------------------------------|------------------------------------------------------------|----------------------------------------------------------------------------------------------------|------------------------------------------------------------------|-----------------|--|--|--|
| Techniques<br>de l'Ingénieur                                                                                                    | <ul> <li>RE:</li> <li><u>Recherche avancé</u></li> </ul>                             | SSOURCES DOCUMENTAIRES <b>&lt;</b> | KKK                                                        | SE CONN<br>Identifiant <u>Mot de passe o</u> Créer un                                                                                        | NECTER<br>ublié?                                                 | OK<br>lémoriser |  |  |  |
| Vous êtes ici : Accueil > Ressources documentai                                                                                                    | res > Sciences fondamentale                                                          |                                    |                                                            | , <u></u>                                                                                                    |                                                                  |                 |  |  |  |
| SCIENCES FONDAMENTALES                                                                                                    |                                                                                      |                                    |                                                            |                                                                                                    |                                                                  |                 |  |  |  |
| Dans la collection "Les Sélections" nous vou                                                                                                    | s proposons :                                                                        |                                    |                                                            |                                                                                                    |                                                                  |                 |  |  |  |
| Ce thème est composé des bases docum<br>Introduction aux constantes physic<br>Constantes chimiques<br>Équations d'états et constantes the<br>Constantes mécaniques et viscosi<br>Caractérisations thermodynamique<br>Propriétés électriques et électrochi | -chimiques<br>nentaires suivantes :<br>o-chimiques<br>ermiques<br>té<br>es<br>miques | VOIR CE TH<br>t                    | EME  <br>voir le<br>tél.:0<br>C<br>NEW<br>Pour I<br>laises | CONTAC<br>RESTONS CONN<br>(ICE RELATION<br>0 33 (0)1 53 35 20<br>ONTACTEZ-NOUS<br>SLETTERS ET J<br>recevoir notre new<br>2 nous votro a more | T<br>IECTÉS<br>CLIENTÈL<br>20<br>↓ ►<br>ALERTES<br>vsletter ou r |                 |  |  |  |
| Mathématiques pour                                                                                                    | r l'ingénieur                                                                        | thèmes<br>R CE TH                  | Iaisse                                                     | z nous votre e-ma                                                                                                    | il.                                                              | ОК              |  |  |  |

Ce thème est composé des bases documentaires suivantes :-----

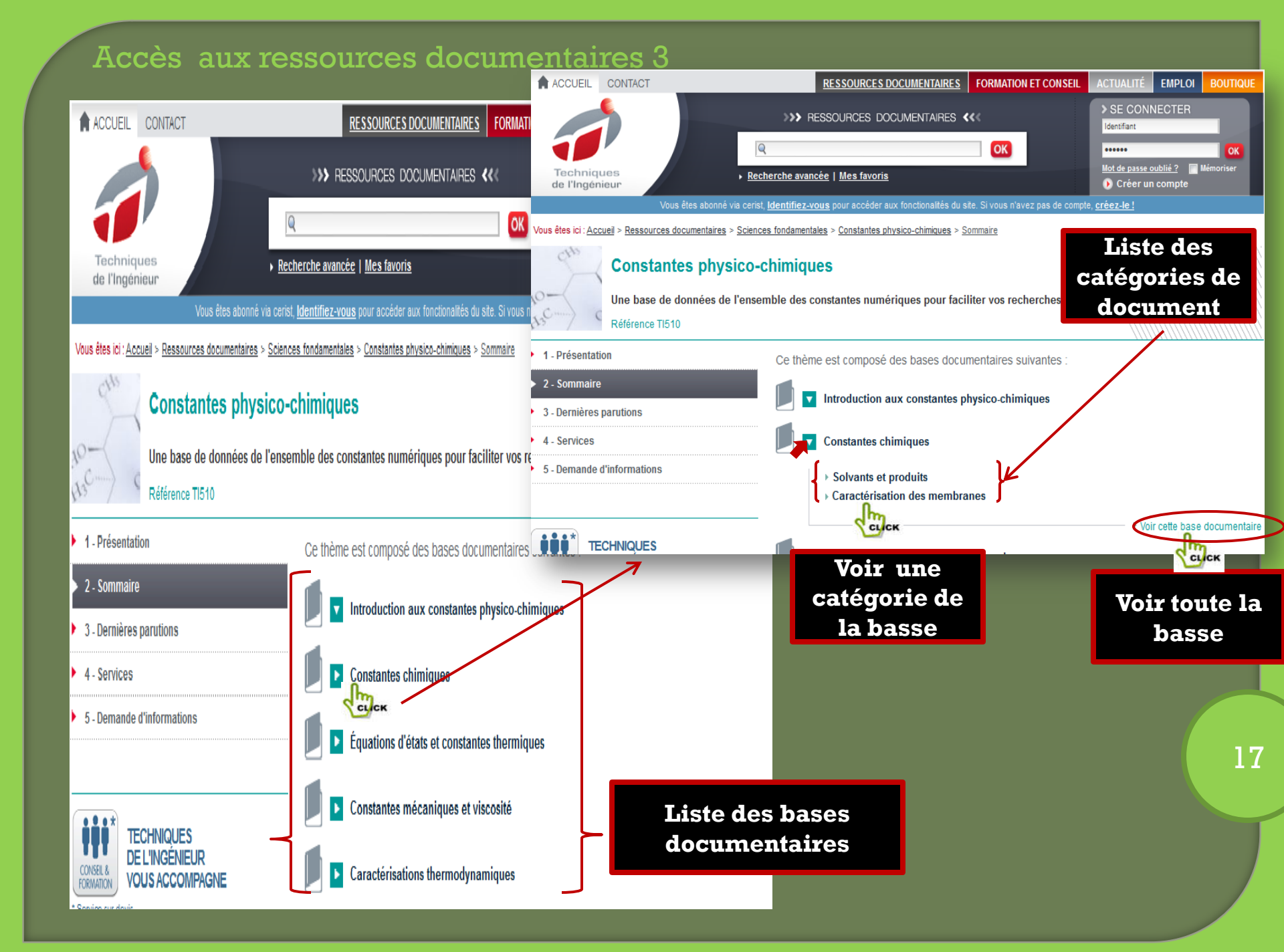

# Accès aux ressources documentaires 4: accès à une catégorie de la base

### 2 - Sommaire

- 3 Dernières parutions
- 4 Services

#### 5 - Demande d'informations

### Liste des documents composants une catégorie de document

\* Service sur devis

Au-delà des ressources documentaires, faites appel à Techniques de l'Ingénieur pour vous accompagner dans vos projets ! Bénéficiez de notre réseau d'experts pour vos actions de formation, vos missions d'expertise et de conseil.

En savoir plus»

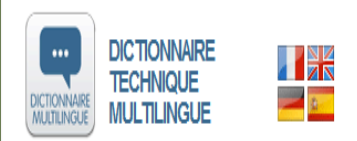

- · Le traducteur des termes techniques
- 4 langues sur plus de 45 000 termes scientifiques et techniques

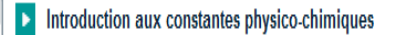

### Constantes chimiques

#### > Solvants et produits

- K120 Propriétés physiques des composés minéraux
  K160 Minéraux naturels
  K170 Propriétés physiques de l'eau de mer
  K310 Solvants organiques
  K311 Solvants moléculaires organiques : Données en solution et valeurs de risque
  K313 Liguides ioniques à température ambiante
- K325 Caractéristiques des produits pétroliers
- K330 Corps gras
- K340 Résines naturelles
- K342 Tensioactifs
- K345 Huiles essentielles
- K350 Colorants textiles

K380

- K498 Données des polymères
  - Caractéristiques des élastomères
- > Caractérisation des membranes

Équations d'états et constantes thermiques

ABONNÉ ABONNÉ ABONNÉ ABONNÉ Revenir aux slides : 10 -13 ABONNÉ ABONNÉ Propriétés physiques des composés minéraux Télécharger Référence K120 | Date de publication : 10 janv. 1987 | Jean-Pierre ROUCAN, Marie-Christine NOËL-DUTRIAUX SOMMAIRE Article complet Auteur(s) Introduction 1 - Tableaux des propriétés physiques des composés minéraux INTRODUCTION

> Nous avons réuni dans cet article les propriétés physiques des divers composés minéraux, encore parfois appelés composés non organiques, classés par ordre alphabétique des éléments.

> Nous avons dù éliminer l'astate, le francium et le prométhium qui sont très instables et dont les propriétés physiques sont mal connues. De même, pour le technétium, nous n'avons donné les propriétés que pour l'élément et un oxyde.

Pour chaque corps, nous avons donné les caractéristiques suivantes : son nom, sa composition chimique synonymes, sa masse moléculaire, sa masse volumique et /ou sa densité, sa température de tus température d'ébulition, sa solubilité dans l'eau troide, dans l'eau chaude, dans d'autres solvants, ses cristallines, ses propriétés et ses indices de réfraction (trois valeurs pour les cristaux anisotropes biaxes, valeurs pour les cristaux anisotropes uniaxes, une valeur pour les cristaux isotropes).

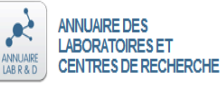

Nous avons trouvé

SPECIALISTES

TECHNIQUES

FORMATION

Service sur devis

DE L'INGÉNIEUR VOUS ACCOMPAGNE

Au-delà des ressources documentaires, faites

appel à Techniques de l'Ingénieur pour vous

accompagner dans vos projets ! Bénéficiez de

notre réseau d'experts pour vos actions de

formation, vos missions d'expertise et de conseil.

Contacter nos experts»

Trouver une formation»

Déposer votre projet»

Les sels doubles et /ou complexes sont classés avec l'un ou l'autre des métaux qui les composent.

La densité est habituellement donnée à 20 °C, le corps de référence étant évidemment l'eau à 4 °C. Dans le cas contraire, la valeur est suivie, en exposant, de la température (en °C) à laquelle ce corps possède cette densité et, en indice, de la température (en °C) de l'eau. S'il s'agit de la masse volumique, l'unité est alors précisée après la valeur numérique indiquée.

Suivant >

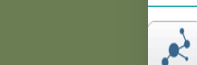

# Accès aux ressources documentaires 5: accès à toute la base

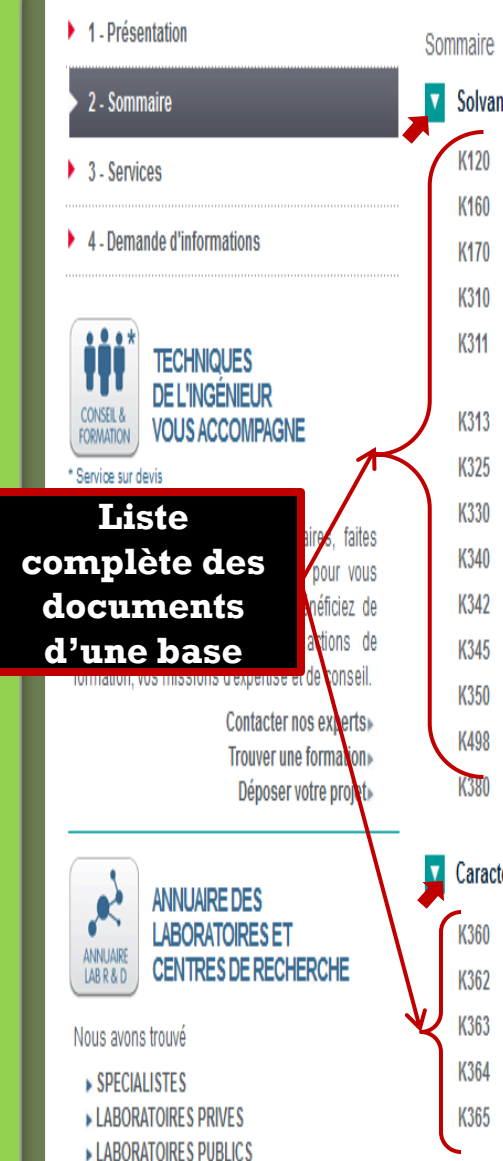

|     |        |                                                                             |        | Référence K120   Date de publicat                                                                                     |
|-----|--------|-----------------------------------------------------------------------------|--------|----------------------------------------------------------------------------------------------------|
| Soi | mmaire |                                                                             |        | SOMMAIRE                                                                                                    |
| -   | Caluar | 44 d. it-                                                                   |        | Introduction                                                                                                    |
| ľ   | Solvan | its et produits                                                             | _      | composés minéraux                                                                                                    |
| 1   | K120   | Propriétés physiques des composés minéraux                                  | ABONNÉ |                                                                                                    |
|     | K160   | Minéraux naturels                                                           | ABONNÉ | CONSEL &<br>FORMATION VOUS ACCOMPAGE                                                                                  |
|     | K170   | Propriétés physiques de l'eau de mer                                        | ABONNÉ | Service sur devis                                                                                                    |
|     | K310   | Solvants organiques                                                         | ABONNÉ | Au-delà des ressources docume<br>appel à Techniques de l'Ingénie                                                      |
|     | K311   | Solvants moléculaires organiques : Données en solution et valeurs de risque | ABONNÉ | accompagner dans vos projets !<br>notre réseau d'experts pour vos<br>formation, vos missions d'expertise<br>Contacter |
| )   | K313   | Liquides ioniques à température ambiante                                    | ABONNE | Trouver ur<br>Déposer                                                                                                 |
|     | K325   | Caractéristiques des produits pétroliers                                    | ABOMNÉ | •                                                                                                    |
|     | K330   | Corps gras                                                                  | BONNÉ  | ANNUAIRE DES<br>LABORATOIRES ET                                                                                       |
|     | K340   | Résines naturelles                                                          | ABONNÉ | Nous avons trouvé                                                                                                    |
|     | K342   | Tensioactifs                                                                | ABONNÉ | ► SPECIALISTES                                                                                                    |
|     | K345   | Huiles essentielles                                                         | ABONNÉ | _                                                                                                    |
|     | K350   | Colorants textiles                                                          | ABONNÉ |                                                                                                    |
|     | K498   | Données des polymères                                                       | ABONNÉ |                                                                                                    |
|     | K380   | Caractéristiques des élastomères                                            | ABONNE |                                                                                                    |
| V   | Caract | érisation des membranes                                                     |        |                                                                                                    |
| (   | K360   | Membranes semi-perméables : Généralités                                     | ABONNÉ |                                                                                                    |
|     | K362   | Membranes semi-perméables : Membranes d'osmose inverse                      | ABONNÉ |                                                                                                    |
| Ų   | K363   | Membranes semi-perméables                                                   | ABONNÉ |                                                                                                    |
|     | K364   | Membranes semi-perméables : Membranes d'ultrafiltration                     | ABONNÉ |                                                                                                    |
|     | K365   | Membranes semi-perméables : Membranes de microfiltration<br>tangentielle    | ABONNÉ | J                                                                                                    |

### Propriétés physiques des composés minéraux PDF Télécharger tion : 10 ianv. 1987 | Jean-Pierre ROUCAN. Marie-Christine NOEL-DUTRIAUX Article complet Auteur(s) Suivant > iques des INTRODUCTION Nous avons réuni dans cet article les propriétés physiques des divers composés minéraux, encore parfois appelés composés non organiques, classés par ordre alphabétique des éléments. ΙE Nous avons dû éliminer l'astate, le francium et le prométhium qui sont très instables et dont les propriétés physiques sont mal connues. De même, pour le technétium, nous n'avons donné les propriétés que pour ntaires, faites l'élément et un oxyde. eur pour vous Bénéficiez de actions de Pour chaque corps, nous avons donné les caractéristiques suivantes : son nom, sa composition chimique et ses et de conseil. synonymes, sa masse moléculaire, sa masse volumique et /ou sa densité, sa température de fusion, sa température d'ébullition, sa solubilité dans l'eau froide, dans l'eau chaude, dans d'autres solvants, ses formes nos experts» cristallines, ses propriétés et ses indices de réfraction (trois valeurs pour les cristaux anisotropes biaxes, deux e formation • valeurs pour les cristaux anisotropes uniaxes, une valeur pour les cristaux isotropes) votre projet» Les sels doubles et /ou complexes sont classés avec l'un ou l'autre des métaux qui les composent. ERCHE La densité est habituellement donnée à 20 °C. le corps de référence étant évidemment l'eau à 4 °C. Dans le cas contraire, la valeur est suivie, en exposant, de la température (en <sup>O</sup>C) à laquelle ce corps possède cette densité et, en indice, de la température (en <sup>O</sup>C) de l'eau. S'il s'agit de la masse volumique, l'unité est alors précisée après la valeur numérique indiquée. Revenir aux slides : 10 -13 19

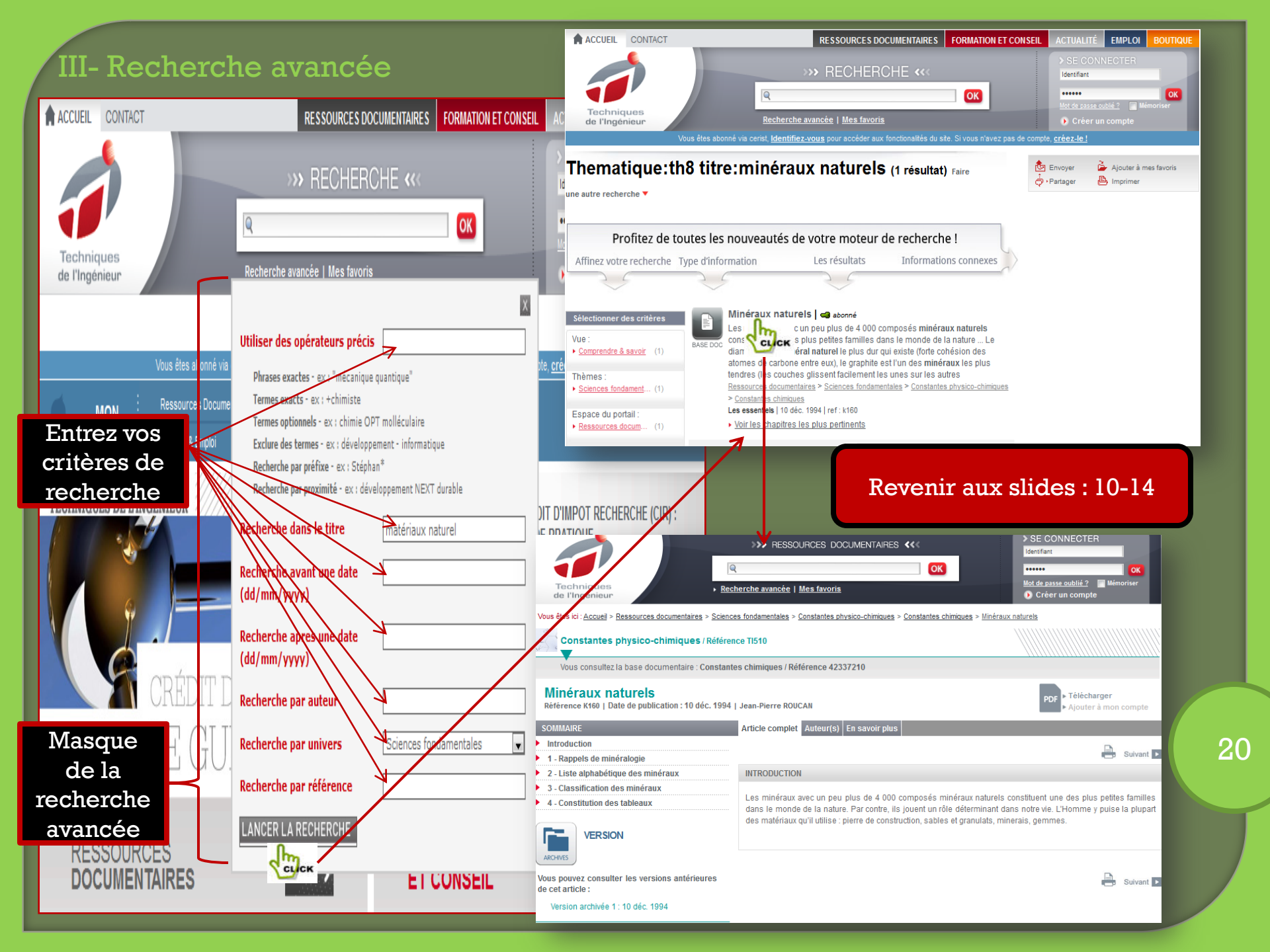